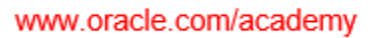

Page

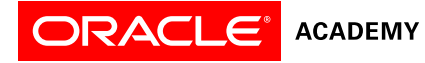

# Oracle Application Express Teacher Guide

## Contents

|     |                                                              | <u> </u> |
|-----|--------------------------------------------------------------|----------|
| 1.  | Introduction                                                 | 2        |
| 2.  | Requesting APEX accounts                                     | 2        |
| 3.  | Logging in to Oracle Application Express                     | 3        |
| 4.  | Changing a Teacher Password                                  | 4        |
| 5.  | Changing Student Passwords                                   | 4        |
| 6.  | How to add tables and data to APEX accounts                  | 6        |
| 7.  | Viewing Student Schemas Using the SQL Command Processor      | 9        |
| 8.  | Using the Command History to Review PL/SQL or SQL Statements | 10       |
| 9.  | Checking Homework Assignments from the Script Repository     | 10       |
| 10. | Browsing Student Database Objects                            | 11       |
|     | v ,                                                          |          |

#### 1. Introduction

This document describes the administrative features of Oracle Application Express (APEX) that include instructions for teachers (with students) to create tables and add data to the APEX schemas provided by the Oracle Academy.

Teacher's APEX accounts allow teachers to review students' work in the Oracle Application Express environment. This document assumes you have used Oracle Application Express.

If you are not familiar with how to use Oracle Application express, please read the APEX Student Guide from Section 0 of the course that you are teaching.

In addition, documentation can be found by referencing the Oracle Application Express – SQL Workshop Guide: <u>https://docs.oracle.com/cd/E59726\_01/doc.50/e39150/toc.htm</u>

## 2. Requesting APEX accounts

To request student APEX accounts, access your Oracle Academy member account at academy.oracle.com. The request process can be found under Curriculum -> Application Express:

| Curriculum / Oracle Application Express                                                                                                    |
|----------------------------------------------------------------------------------------------------|
| Oracle Application Express                                                                                                    |
| Oracle Application Express (APEX) is cloud-based software used for labs and practices in our Database Design and Programming with SQL and Programming with PL/SQL courses. APEX allows you and your students to create and delete database objects and develop applications.                                                                                                    |
| Within APEX, you will work within assigned and pre-populated workspaces for which you will have administration rights. Most educators prefer to have a separate workspace for each course they teach. Within a SQL course workspace, all users will be able to see and modify any scripts created by other users in the same workspace. If this is a concern, please request a separate workspace for each separate workspace for each devices of the same workspace. If this is a concern, please request a separate workspace for each student or each project group. |
| APEX requires a separate account and password from your Oracle Academy membership and iLearning. This is true for your account and any related student accounts. You may request up to 99 student accounts per workspace.                                                                                                    |
| Once created, Oracle Academy APEX accounts remain valid for one year or until your Oracle Academy membership expires, whichever occurs first. If your Oracle Academy membership remains in good standing for longer than one year after your APEX accounts are created, you will need to request new accounts and new workspaces.                                                                                                    |
| <ul> <li>To request a new workspace, dick the "Request New Workspace" tab below.</li> <li>To request additional accounts, dick the "Request Additional Accounts" tab below.</li> </ul>                                                                                                    |
| Request New Workspace     Request Additional Accounts                                                                                                    |
| To request a new set of APEX accounts for the following course(s), enter the number of desired student accounts and click Submit.                                                                                                    |
| Available APEX accounts:                                                                                                    |
| SQL Submit                                                                                                    |
| PL/SQL Submit                                                                                                    |
|                                                                                                    |

#### 3. Logging in to Oracle Application Express

Once you complete the request in step 2 above, you will receive an email with the APEX login names. You will receive a separate email with the temporary password that will be associated with <u>ALL</u> accounts.

The first time that each login is used, you (and your students) will be required to change the password. You should **<u>COPY AND PASTE</u>** the password provided in the email. More than three attempts to login with the incorrect password will result in your account being locked for security purposes.

Admin accounts must be reviewed, verified, and unlocked by Oracle Academy staff. This can take up to three business days. If an <u>Admin account</u> is locked, send an email to <u>academy ww@oracle.com</u> with the Workspace and Admin Username that is locked. If a <u>regular account</u> becomes locked, refer to "5. Changing Student Passwords," Step 7. After an account is unlocked, it is recommended that you clear your browser cache, exit the browser and restart the browser.

Teacher and Student workspaces include an **Admin login** (used to manage the regular login password and to view scripts and saved SQL queries), and a **regular login** to be used with the curriculum.

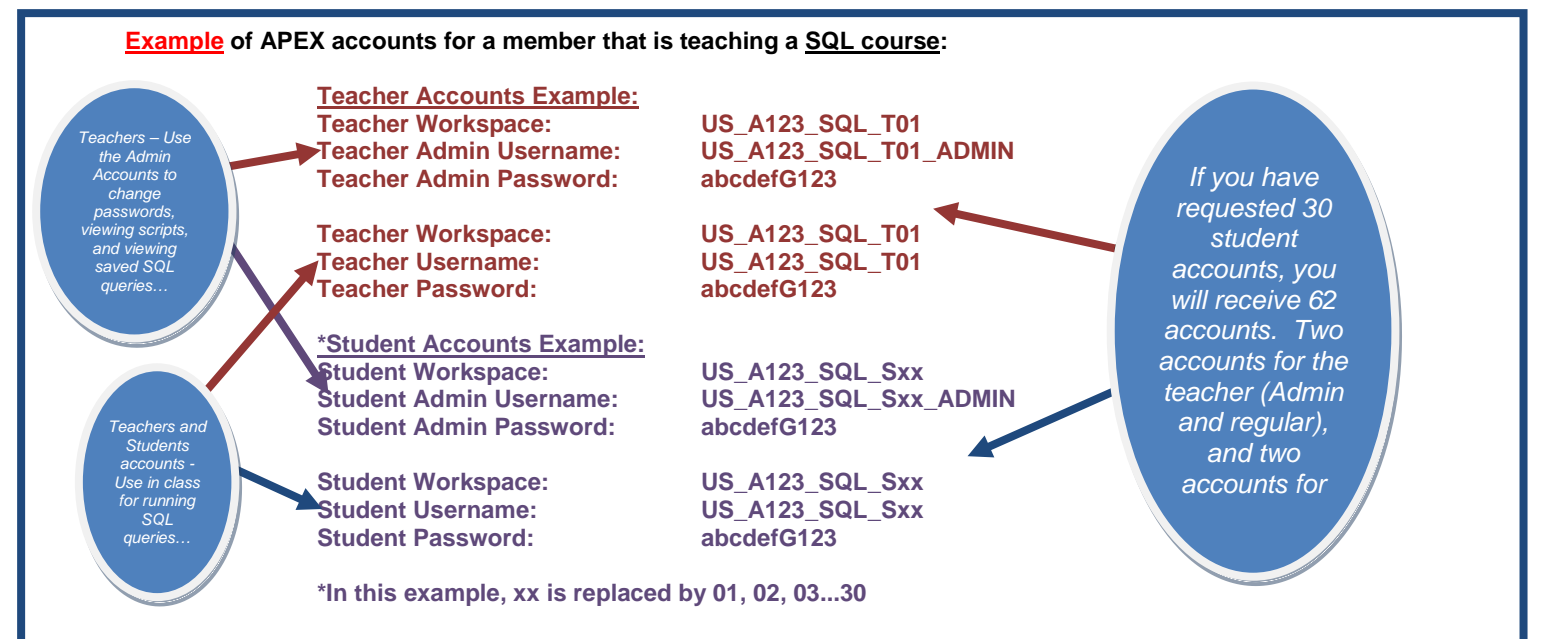

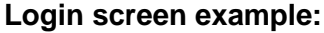

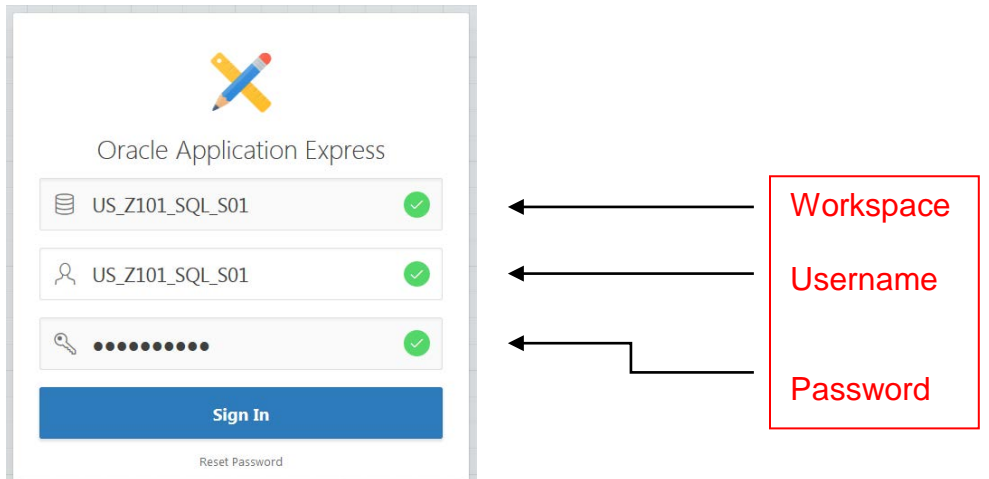

## 4. Changing a Teacher Password

You will be required to change your password the first time you access APEX. If you wish to change your password again at a later date:

- 1. Log into your account
- 2. Click the Administration icon
- 3. Click "Change my password"

|                     | Application Builder 💛 SQL Works | nop 🕙 Team Development 🕑 | Packaged Apps   | 2 84                    | · @~ @~                |
|---------------------|---------------------------------|--------------------------|-----------------|-------------------------|------------------------|
|                     |                                 |                          | 2               | Administration          |                        |
|                     |                                 | ~°~                      |                 | Manage Service          | > oress is a rapid Web |
|                     |                                 |                          |                 | Manage Users and Groups | data and create        |
|                     |                                 |                          |                 | Monitor Activity        | nited programming      |
| Application Builder | SQL Workshop                    | Team Development         | Packaged        | Dashboards              | ions that are fast     |
|                     |                                 |                          |                 | Change My Password      |                        |
| Top Applications    | Top Users                       | Nev                      | ws and Messages | + > Dashboa             | rd                     |
|                     | US us_z101_sql_s01              | _admin 3                 |                 | 0                       | 0                      |
|                     |                                 |                          |                 |                         |                        |

## 5. Changing Student Passwords

Teachers can change student passwords by following these steps:

- 1. Log into the student's ADMIN account
- 2. Click the Administration icon
- 3. Click "Manage Users and Groups"

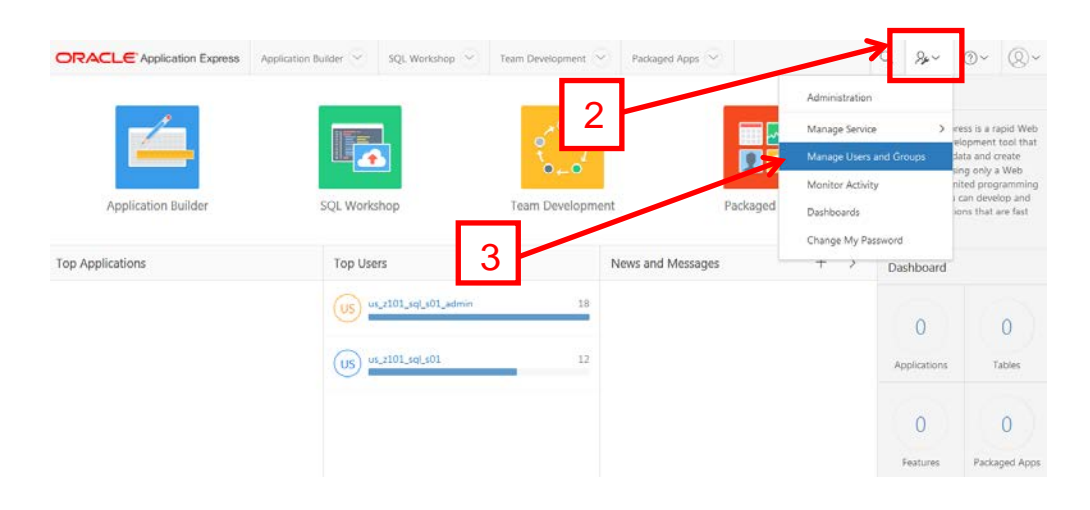

| ORACLE Application Exp      | ess Application | Builder 🖂 | SQL Workshop 🖂  | Team Devel | opment  | Pad     | kaged Apps              |               | Q                                    | 2.~                                             | 0~                                                  | 0                                      |
|-----------------------------|-----------------|-----------|-----------------|------------|---------|---------|-------------------------|---------------|--------------------------------------|-------------------------------------------------|-----------------------------------------------------|----------------------------------------|
| (1) Manage Users and Groups |                 |           |                 |            |         |         |                         |               |                                      |                                                 |                                                     |                                        |
| Users Groups Group As       | signments       |           |                 |            |         |         |                         |               | Man                                  | age Use                                         | ers                                                 |                                        |
| Q.~                         | Go              | 88 🖽      | Actions ~       | Reset      | View Da | shboard | Create Multiple Users > | Create User > | Use the                              | his page<br>oplication                          | to control<br>Express v                             | access                                 |
| User st                     | Email           |           | Account Type    | L          | ocked   |         | luilder Last Login      | Created       | admir<br>develo                      | nistrators<br>opers, an                         | , applicati<br>d end use                            | on<br>HS.                              |
| U5_Z101_SQL_S01             |                 | Develope  | 6)<br>10        | No         |         | 21 min  | utes ago                | 2 weeks ago   | Work                                 | space a<br>and mo                               | dministra<br>dify applic                            | itors can<br>cations                   |
| US_Z101_SQL_S01_ADMIN       | 1.4             | Workspac  | e Administrator | No         |         | 9 minu  | tes ago                 | 2 weeks ago   | and d<br>mana                        | latabase i<br>ge user a                         | objects as<br>iccounts, i                           | well as<br>groups.                     |
|                             |                 |           |                 |            |         |         |                         | 1 - 2         | and d<br>Deve<br>modifi<br>object    | levelopm<br>lopers c<br>ly applica<br>ts.       | ent servio<br>an create<br>tions and                | es.<br>and<br>database                 |
|                             |                 |           |                 |            |         |         |                         |               | End u<br>privile<br>applic<br>extern | isers hav<br>iges and<br>ations th<br>tal authe | e no deve<br>can only a<br>at do not<br>ntication s | lopment<br>iccess<br>use an<br>scheme. |

- 4. Click to select the student account.
- 5. Scroll down the page to the "Password" section.
- 6. Make sure Account is "Unlocked"
- 7. Type in the new password in the "Password" and the "Confirm Password" fields. Password rules: When you first login to each account, you must change the password to a unique password which contains at least 6 characters, with at least 1 numeric character, 1 upper-case alphabetic character and 1 punctuation character (!"#\$%&()``\*+,-/:;<=>?\_).

| Sheer All<br>Antenador Schemas pout for any<br>User is a vorkspace administrator<br>User is a developer<br>Application Builder Access<br>SQL Workshop Access<br>Team Development Access<br>Account Availability | Edd User<br>(DC1U3QN1<br>Yes No<br>Yes<br>Yes<br>Ves<br>Unlocked | Account Preliques                           | Password | 6 |
|----------------------------------------------------------------------------------------------------|------------------------------------------------------------------|---------------------------------------------|----------|---|
| Password<br>Password<br>Confirm Password<br>Require Charge of Password on First Use<br>Developer/Administrator Password<br>Expire Password                                                                      | Valid ()                                                         | Passwords are case sensitive ()<br>()<br>() |          | 7 |

- 8. By default it is also mandatory to enter an email address. Use <u>user@user.com</u>.
- 9. Then click "Apply Changes".

|       |                        | tion Express A  | ppication Builder 😒 | SQL Workshop 😒     | Team Development | Padkaged Apr | 38 🕑        |               |
|-------|------------------------|-----------------|---------------------|--------------------|------------------|--------------|-------------|---------------|
|       | (1) Menage Users and G | cups Edit User  |                     |                    |                  |              | _           |               |
|       | User: US_Z101_         | SQL_S01         |                     |                    |                  | Cancel       | Delete User | Apply Changes |
|       | Stow All               |                 | Edit User           | Account Privileges |                  | Password     | Gri         | NP Assign     |
|       | Edit User              |                 |                     |                    |                  |              |             |               |
| l a L |                        | Workspace       | US_Z101_SQL_S01     |                    |                  |              |             |               |
|       |                        | * Username      | US_7101_SQL_S01     |                    | 0                |              |             |               |
|       |                        | * Email Address |                     |                    | 0                |              |             |               |
|       | -                      | First Name      |                     | 0                  |                  |              |             |               |
|       |                        | Last Name       |                     |                    |                  |              |             | 9             |
|       |                        | Description     |                     |                    |                  |              |             |               |

## 6. How to add tables and data to APEX accounts

In order to have access to the tables and data used throughout the course, a Script file that can be accessed from Oracle iLearning must be run in the teacher account and all student accounts.

The teacher should do this as a "run-through" with the class following the instructions below. This method insures that students understand, and can download and run the scripts in their own schemas.

- Download the script file from the Oracle iLearning Database Programming with SQL (or PL/SQL) course. Go to Section 0, Course Resources, click "APEX Scripts and User Guides", click "Script to Create Tables and Data for This Course," UNZIP the zip file, and save the script file locally on your PC.
- 2. Open APEX in your browser and login.
- 3. Select "SQL Workshop"

|                   | Application Builder 💛 | SQL Workshop 💛 | Team Development 💛 | Packaged Apps 💛 |                  |             |
|-------------------|-----------------------|----------------|--------------------|-----------------|------------------|-------------|
| Application Build | ler                   | s              | QL Workshop        |                 | Team Development |             |
| Top Applications  |                       | То             | p Users            |                 |                  | News and Me |
|                   |                       | (              | us_z101_sql_s01    |                 | 1                |             |

#### 4. Select "SQL Scripts"

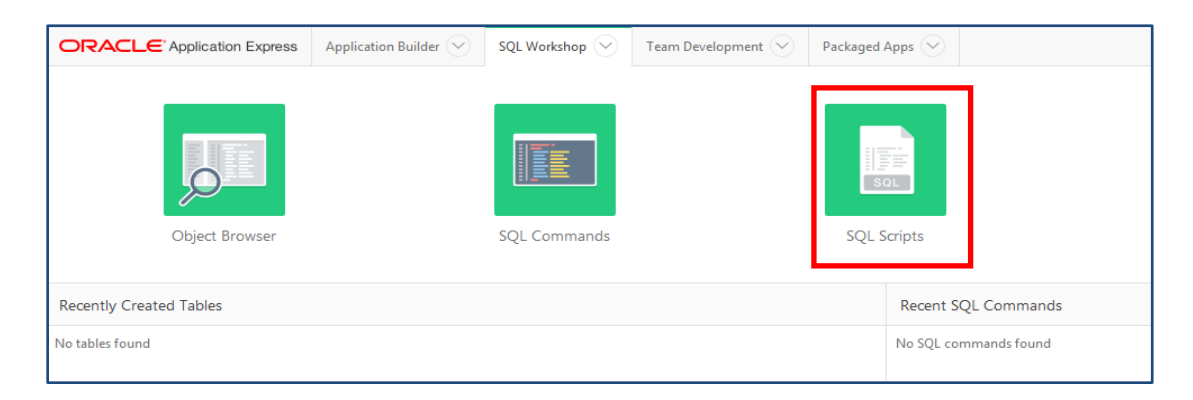

## 5. Click "Upload"

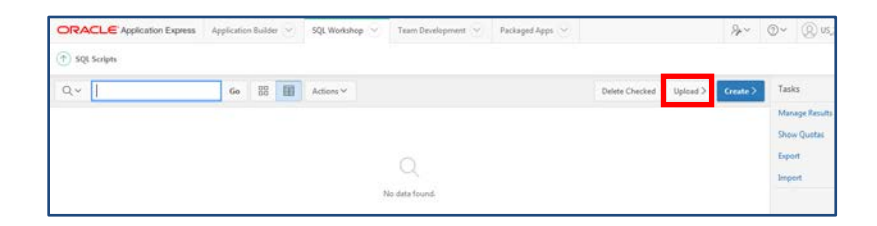

6. Click Browse and navigate to the file you downloaded from Oracle iLearning in Step 1.

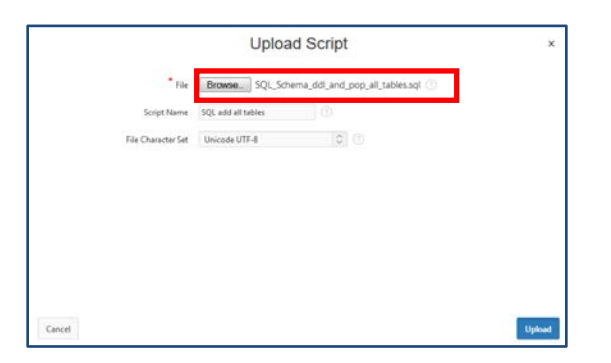

7. Add a Script Name - "SQL add all tables" or "PLSQL add all tables", leave "File Character Set" as default (Unicode UTF-8), and click "Upload".

|        |                    | Uploa              | d Script                        | ж       |
|--------|--------------------|--------------------|---------------------------------|---------|
|        | - File             | Browse. SQL,Sch    | ma_ddl_and_pop_all_tables.sql 🕚 |         |
|        | Script Name        | SQL add all tables | 0                               |         |
|        | File Character Set | Unicode UTF-8      | 0 0                             |         |
|        |                    |                    |                                 |         |
|        |                    |                    |                                 |         |
|        |                    |                    |                                 |         |
|        |                    |                    |                                 |         |
|        |                    |                    |                                 |         |
|        |                    |                    |                                 |         |
| Cancel |                    |                    |                                 | Uphraid |

8. You will now see the Script listed.

| ORA  | CLEA      | oplication Express | Applicati | on Build | e (Y)      | SQL Work | kshop 🕤 Te    | um Development 🖂 | Packaged Apps           |                |          | 2      |     |
|------|-----------|--------------------|-----------|----------|------------|----------|---------------|------------------|-------------------------|----------------|----------|--------|-----|
| 🕤 sq | L Scripts |                    |           |          |            |          |               |                  |                         |                |          |        |     |
| Q.~  |           |                    | Go        | 88       | Ħ          | Actions  |               |                  |                         | Delete Checked | Upload > | Create | 0   |
| 8    | Edit      | Owner              |           |          | Name       |          | Created       | Updated          | By Updated <sup>P</sup> | Bytes          | Results  |        | un. |
| 8    | 0         | US_Z101_SQL_501    |           | SQL add  | all tables |          | 2 seconds ago | US_Z101_SQL_S0   | 1 1 seconds ago         | 308,397        |          | 0      | ۲   |
|      |           |                    |           |          |            |          |               |                  |                         |                |          | 1      | -1  |

Click the Run icon.

#### 9. Click "Run Now"

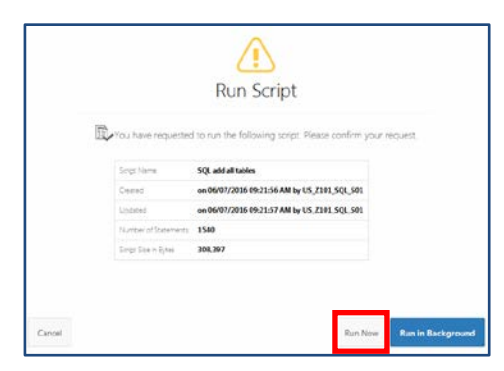

This will take you to the Manage Script Results Page.

10. Click "View Results"

| ORA     | CLE Application Express        | Applicatio  | n Builder 🖂 | SQL Workshop | Team Development 🔗 | Packaged Apps                   | 2         |         |           |                   | Sp.~         | œ۲    | ()) US_Z201_PLSQK_S01 > |
|---------|--------------------------------|-------------|-------------|--------------|--------------------|---------------------------------|-----------|---------|-----------|-------------------|--------------|-------|-------------------------|
| (1) \$Q | Scripts 💚 Manage Script Result | s.          |             |              |                    |                                 |           |         |           |                   |              |       |                         |
| Q×      |                                | Go          | Actions ∀   |              |                    |                                 |           |         |           |                   |              |       | Delete Checked          |
|         | Selected File = 133410         | 90955652327 |             | ×            |                    |                                 |           |         |           |                   |              |       |                         |
| 10      | 5                              | cript       |             |              | Run By             | Started ${}^{\mathrm{P}_{\pm}}$ | Finished  | Elapsed | Status    | Security Group Id | Statements   | Bytes | View Results            |
| 10      | PLSQL_Scheme_ddl_and_pop_al    | Ltables-sql |             | US_Z201_PLS  | QL_501 8 se        | conds ago I                     | 6/16/2016 | 8.11    | Completed | 7083820808135457  | 1607 of 1607 |       | o Q                     |

- 11. The first attempt will generate errors for the DROP statements due to the tables not already existing in the schema. These statements are necessary in the script, if it becomes necessary to restore the tables to the original state.
- 12. Click the "SQL Workshop" tab

| ORA   | CLE' Application Express    | a Application  | n Builder 🖂 | SQL Workshop  | Team Develop | oment 😒 P | ackaged Apps 😒 |             |
|-------|-----------------------------|----------------|-------------|---------------|--------------|-----------|----------------|-------------|
| T SQL | Scripts ) Manage Script Res | sults          |             |               |              |           |                |             |
| Q~    |                             | Go             | Actions ~   |               |              |           |                |             |
| 0     | Script                      | Run By         |             | Started PL    | Finished     | Elapsed   | Status         | Security Gr |
| 10    | QL add all tables           | US Z101 SQL 50 | 01          | 7 seconds ago | 06/07/2016   | 6.30      | Completed      | 7076210     |

#### 13. Click "Object Browser"

| ORACLE Application Express Application | on Builder 😒 SQL Workshop 🗠 Team Devi | elopment 😒 🛛 Packaged Apps 😒 |
|----------------------------------------|---------------------------------------|------------------------------|
| Object Browser                         | SQL Commands                          | SQL Scripts                  |
| Recently Created Tables                |                                       | Recent SQL Commands          |
| No tables found                        |                                       | No 5QL commands found        |

14. You should now see the tables listed on the left of the Object Browser page. These are the tables (and data) that will be used in the curriculum for your course(s).

| ORACLE Addicator Donas | Application Builder 🕑 | SQL Workshop 🗠 | Team Development 🖂      | FedagetApps 🗠           |
|------------------------|-----------------------|----------------|-------------------------|-------------------------|
| (*) Object Browner     |                       |                |                         |                         |
| Takes 0                |                       |                |                         |                         |
| Q                      |                       |                |                         |                         |
| COLUMN 1               |                       |                |                         |                         |
| onextruments           |                       |                |                         |                         |
| n.cm                   |                       |                |                         |                         |
| D_CIENTS               |                       |                |                         |                         |
| D_SVENTS               |                       |                |                         |                         |
| D_X08_ASSENAMENTS      |                       |                |                         |                         |
| D. PACKAGES            |                       |                |                         |                         |
| D_PARTNERS             |                       |                |                         |                         |
| D PAN OF FIRM          |                       |                |                         |                         |
| 0.50905                |                       |                |                         |                         |
| D, THEMES              |                       |                |                         |                         |
| D. TRACK, LUTZINGS     | 1                     |                |                         |                         |
| 0,1963                 |                       |                |                         |                         |
| 0,vtw.es               |                       |                |                         |                         |
| ENRY OVICES            |                       |                |                         |                         |
| r, contoberes          |                       |                |                         |                         |
| F,FOCO,IIIMS           |                       |                |                         |                         |
| F, ORDERS              |                       |                |                         |                         |
| P_ORDER_UNIES          |                       |                |                         |                         |
| F, RECHORDING, MEHRS   |                       |                |                         |                         |
| F, REGULAR, MENUS      |                       |                |                         |                         |
| F_SHEPTS               | 1.1                   |                |                         |                         |
| F, SHET, ASSIGNMENTS   |                       |                |                         |                         |
| COMPS                  |                       |                |                         |                         |
| 1065                   |                       |                |                         |                         |
| HOE GRADES             |                       |                |                         |                         |
| 108,H5708/             |                       |                |                         |                         |
| Swattant Bustant       | 0.                    |                | Convert 0 1999 2011 Con | a. All rights received. |

NOTE: The Script can be run again at a later date to revert the schema to its original state in the event of a student accidently modifying or deleting data.

## 7. Viewing Student Schemas Using the SQL Command Processor

As a teacher, you cannot view your students' schemas from the SQL Workshop. To view a student's work you must logon to the student's ADMIN account which is provided for each student account. You will then be able to select the student account schema and view their saved queries and procedures.

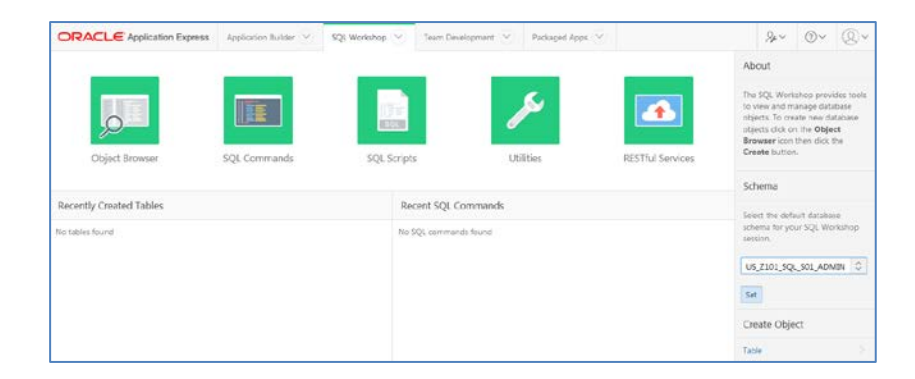

### 8. Using the Command History to Review PL/SQL or SQL Statements

For a teacher to view the SQL history and/or progress of each student, s/he must log in as that student. The ADMIN accounts will not display history for the student account.

The history only keeps the 200 most recently executed commands.

| CHALLE                                                                                                    | Application Express Application Builder 😔 SQL Workshop 😔 Team Development 😒                                                                                                    | Packaged Apps                                                                                                    | Ar× @× (Q) US_NLHL_SQL   |
|----------------------------------------------------------------------------------------------------|----------------------------------------------------------------------------------------------------|----------------------------------------------------------------------------------------------------|--------------------------|
| 1 SQL Comma                                                                                                    | ands .                                                                                                    |                                                                                                    | Schema US_NLHL_SQL_T01 0 |
| Rows 10                                                                                                    | Clear Command Find Tables                                                                                                    |                                                                                                    | Save                     |
| LECT *<br>OM countries;                                                                                                    | :                                                                                                    |                                                                                                    |                          |
| lesults Exola                                                                                                    | in Describe Served SOL History                                                                                                    |                                                                                                    |                          |
|                                                                                                    | Find () Ge                                                                                                    |                                                                                                    |                          |
| Time                                                                                                    | 501                                                                                                    |                                                                                                    |                          |
| inite .                                                                                                    | str                                                                                                    | Schema                                                                                                    |                          |
| seconds ago                                                                                                    | Super Select * FROM countries                                                                                                    | US_NLH1_SQL_T01                                                                                                    |                          |
| l seconds ago<br>12 seconds ago                                                                                             | SQL<br>SELECT * FROM countries<br>SELECT * FROM contines                                                                                                    | US_NLH1_SQL_T01<br>US_NLH1_SQL_T01                                                                                         |                          |
| 3 seconds ago<br>22 seconds ago<br>50 seconds ago                                                                           | SQE<br>SELECT * FROM countries:<br>SELECT * FROM tectrons:<br>SELECT * mplayers; # FROM employees;                                                                                                    | US_NLH1_SQL_T01<br>US_NLH1_SQL_T01<br>US_NLH1_SQL_T01                                                                      |                          |
| 3 seconds ago<br>22 seconds ago<br>50 seconds ago<br>4 days ago                                                             | SRECT * FROM countries;<br>SEECT * FROM countries;<br>SEECT * FROM locations;<br>SRECT * FROM tocations;                                                                                                    | SCREENA<br>US_NLHL_SQL_T01<br>US_NLHL_SQL_T01<br>US_NLHL_SQL_T01<br>US_NLHL_SQL_T01                                        |                          |
| 3 seconds ago<br>22 seconds ago<br>60 seconds ago<br>4 days ago<br>4 weeks ago                                              | SQR<br>ERECT * FROM Foundations<br>SELECT = MROM foundations<br>SELECT = MROM foundations<br>SELECT = MROM foundations<br>SELECT = MROM foundations                                                                                                    | Screens<br>US_NIHI_SQL_TRI<br>US_NIHI_SQL_TRI<br>US_NIHI_SQL_TRI<br>US_NIHI_SQL_TRI<br>US_NIHI_SQL_TRI                     |                          |
| 3 seconds ago<br>22 seconds ago<br>60 seconds ago<br>4 days ago<br>4 weeks ago<br>4 weeks ago                               | SAK<br>SELECT * REVAR countries<br>SELECT * REVAR for exercises<br>SELECT * REVAR for exercises<br>SELECT * REVAR vises, replayers<br>SELECT * REVAR vises, replayers AS SELECT employer, 34 emp. sAfrint, herm, lent, name, revail PFOM employer<br>SELECT * REVAr vises, replayers AS SELECT employer, 34 emp. sAfrint, herm, lent, name, revail PFOM employer<br>SELECT * REVAr vises, replayers AS SELECT employer, 34 emp. sAfrint, herm, lent, name, revail PFOM employer<br>SELECT * REVAr vises, replayers AS SELECT employer, 34 emp. sAfrint, herm, lent, name, revail PFOM employer<br>SELECT * REVAr vises, revealer vises, revealer | 3.0000000<br>US_NUH_SQL_T01<br>US_NUH_SQL_T01<br>US_NUH_SQL_T01<br>US_NUH_SQL_T01<br>US_NUH_SQL_T01                        |                          |
| 3 seconds ago<br>22 seconds ago<br>60 seconds ago<br>4 days ago<br>4 weeks ago<br>4 weeks ago<br>4 weeks ago<br>4 weeks ago | SUB<br>SEECT * FROM reunthing<br>SEECT * FROM treatmany<br>SEECT * FROM treatmany<br>SEECT * FROM treatmany<br>SEECT * FROM view, implayment<br>OFEN TEX Wire view, semplayment AS SEECT implayment, if a may, sEffinit, name, lent, name, entral FROM employe<br>SEECT * FROM view, complayment AS SEECT implayment, if a may, sEffinit, name, lent, name, entral FROM employe                                                                                                    | 55,00000<br>05,0040,500,700<br>05,0040,500,700<br>05,0040,500,700<br>05,0040,500,700<br>05,0040,500,700<br>05,0040,500,700 |                          |

## 9. Checking Homework Assignments from the Script Repository

Logging in to the student ADMIN account will enable the teacher to view scripts saved by the student.

From the student ADMIN account, view scripts by selecting SQL Scripts from the SQL Workshop.

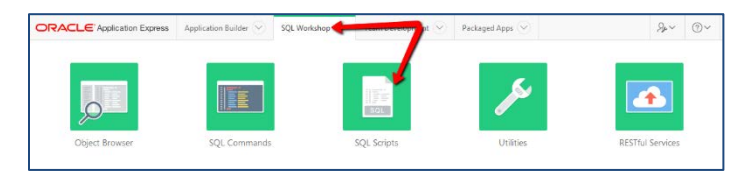

To narrow the list, type in the name of the files you are searching for in the Script text box

|    | Application | n Builde | $\odot$ | SQL Workshop 😒 | Team Development 🕑 | Packaged Apps |                | Se -     | · @~     |
|----|-------------|----------|---------|----------------|--------------------|---------------|----------------|----------|----------|
|    |             |          | •       |                |                    |               |                |          |          |
| Q~ | Go          | 88       |         | Actions ~      |                    |               | Delete Checked | Upload > | Create > |

(Another option for checking homework assignments is to instruct students to copy and paste SQL code and/or results, and then paste them into a word processing program to submit as evidence of completion.)

## 10. Browsing Student Database Objects

The teacher will have to logon to the student's ADMIN account to view objects in the student's schema. From the Object Browser of the student's ADMIN account, a teacher can view the student's database objects.

- 1. Click the SQL Workshop tab
- 2. Select the student account schema
- 3. Click on the Object Browser. The Objects for that student will display.

| ORACL on Express A      | SQL Workshop   | Tam Development Packaged Apps | 2                | &                                                                                                    |
|-------------------------|----------------|-------------------------------|------------------|----------------------------------------------------------------------------------------------------|
|                         |                |                               |                  | About                                                                                                    |
| Object Browser SQL      | Commands SQL S | cripts Utilities              | RESTful Services | The SQL Workshop provides tools<br>to view and manage database<br>objects. To create new database<br>objects disk on the <b>Object</b><br><b>Browser</b> icon then dick the<br><b>Create</b> button. |
|                         |                |                               |                  | Schema                                                                                                    |
| Recently Created Tables |                | Recent SQL Commands           |                  | Select the default database                                                                                                    |
| DEPARTMENTS             | 43 hours ago   | SELECT * FROM locations:      | 3 hours ago      | schema for your SQL Workshop session.                                                                                                    |
| ices                    | 43 hours ago   | SELECT * FROM departments:    | 3 hours ago      |                                                                                                    |
| LOCATIONS 3             | 43 hours age   | SELECT * FROM jobs:           | 3.600.000        | US_Z101_SQL_S01   0   SH                                                                                                    |
| COUNTRIES               | 43 hours ago   | SELECT * FROM employees:      | 3 hours ago      | Create Object                                                                                                    |
| REGIONS                 | 43 hours ago   | select * from employees       | 45 hours ago     | Table                                                                                                    |
| OB_HISTORY              | 43 hours ago   |                               |                  | View                                                                                                    |
| OB_GRADES               | 43 hours ago   |                               |                  | Index                                                                                                    |
|                         |                |                               |                  | Sequence                                                                                                    |